### Opening Bridge 21 on your PC or MAC computer

(You must use APPLE APP Store for your iPad, iPhone or GOOGLE PLAY for your android device)

1. Open any browser on your computer (Chrome, Google Chrome, Explorer, Edge, Firefox etc...)

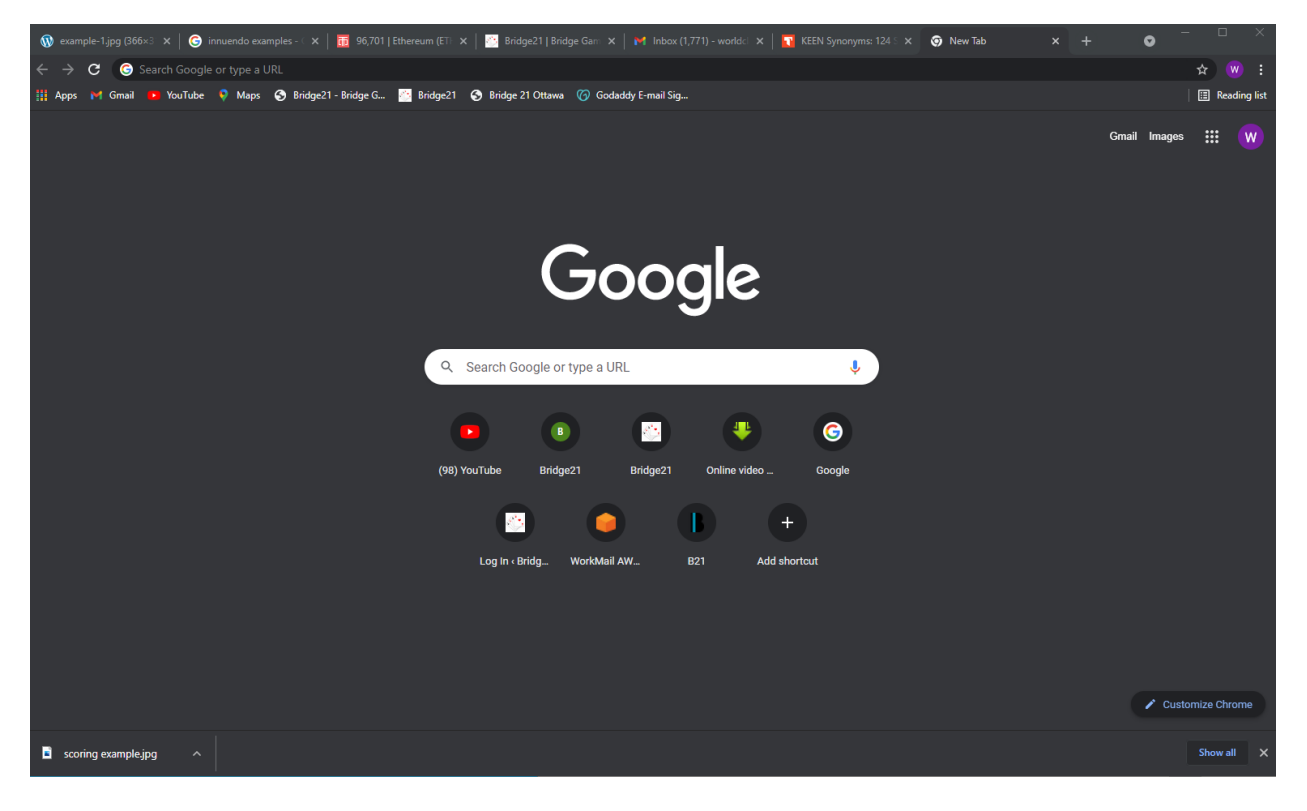

# 2. Type '**bridge21online.com**' in the search bar or the URL bar.

This is my search bar:

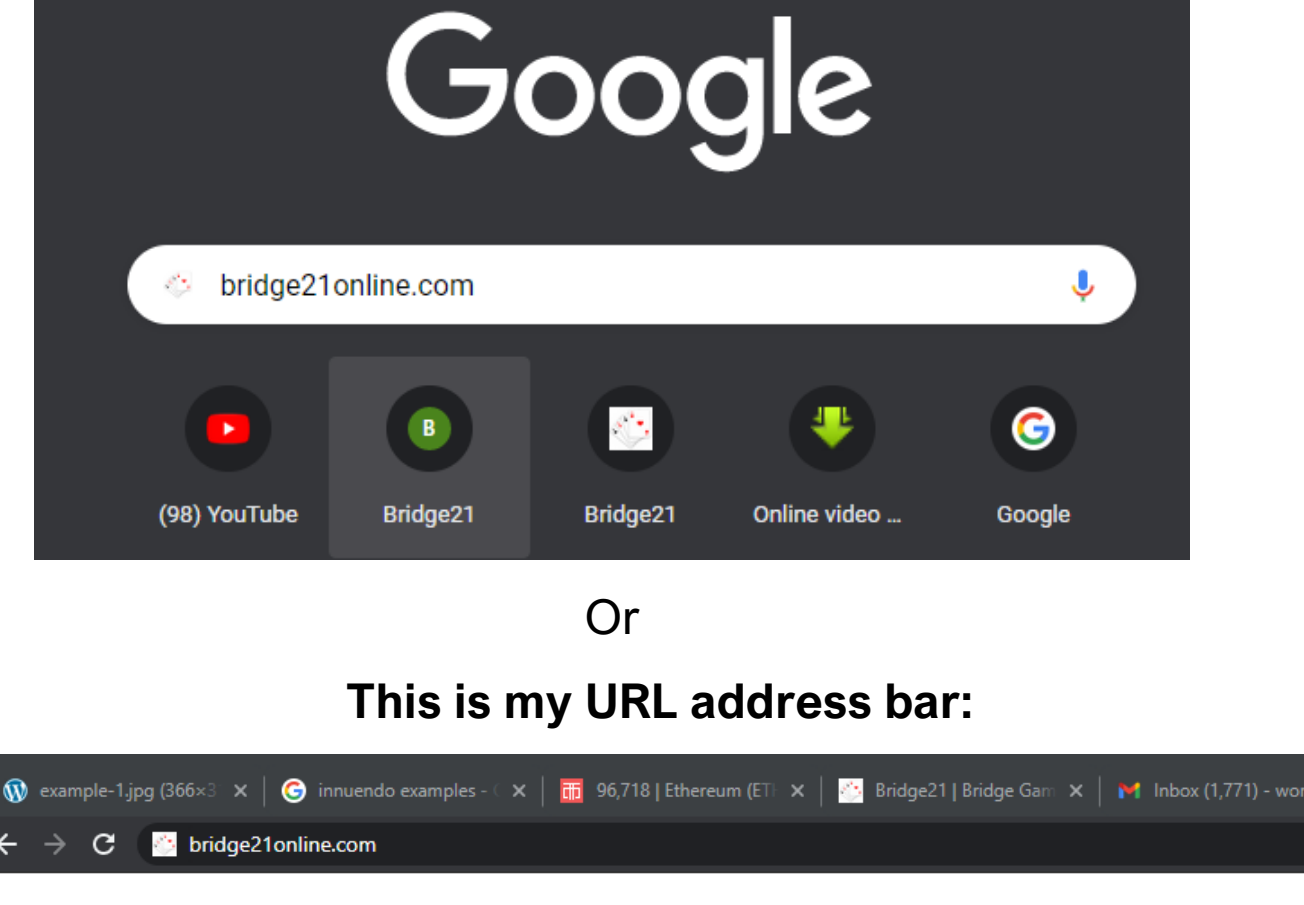

Google

bridge21online × 🌷 🤇

3. After typing in 'bridge21online.com press '**enter**' on your keyboard.

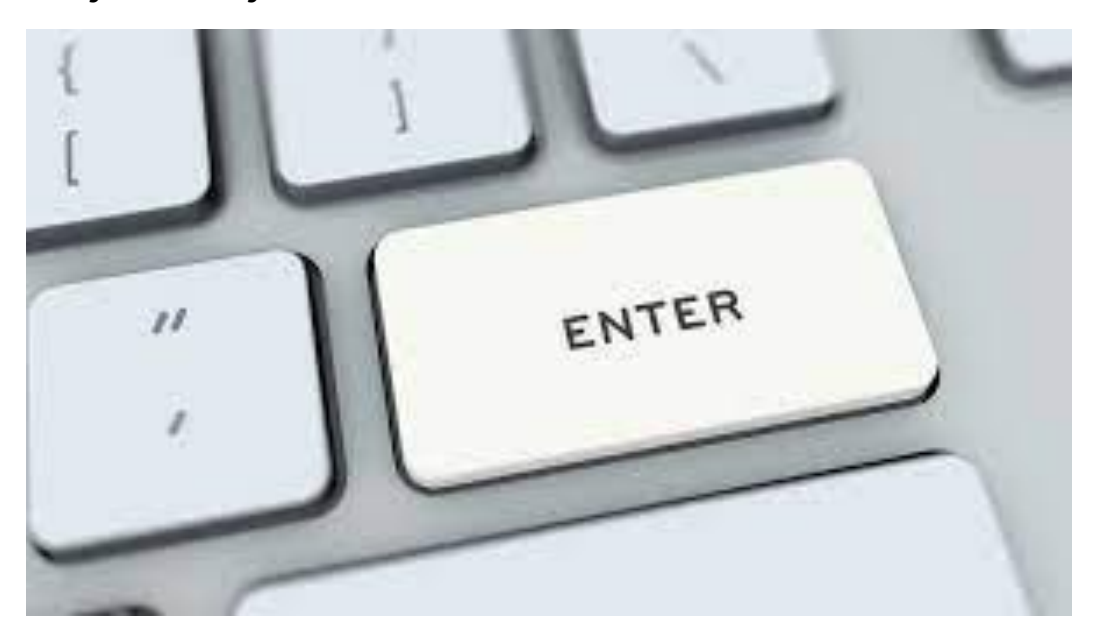

### 4. This website will appear:

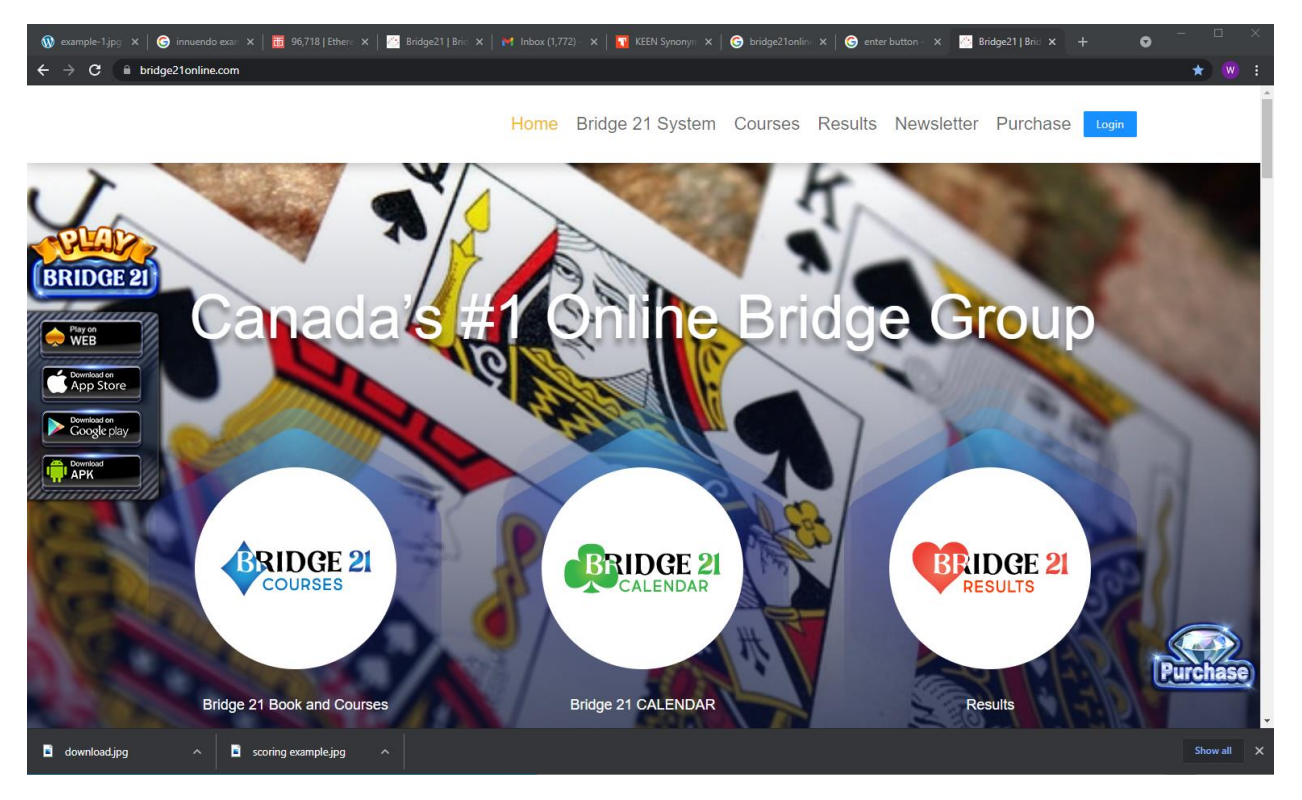

5. Look on the middle of the website to the far left and you will see this set of options:

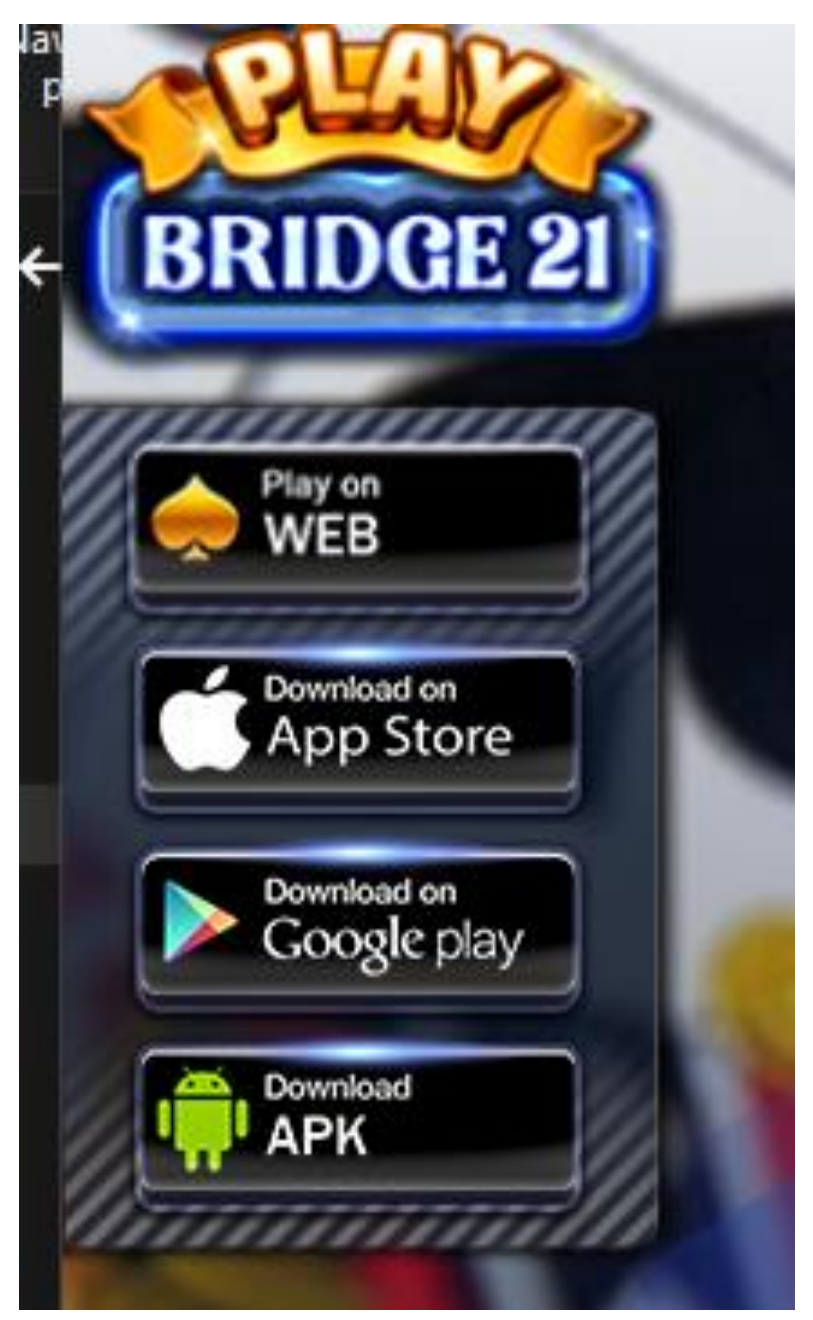

### 6. Press Play on the Web:

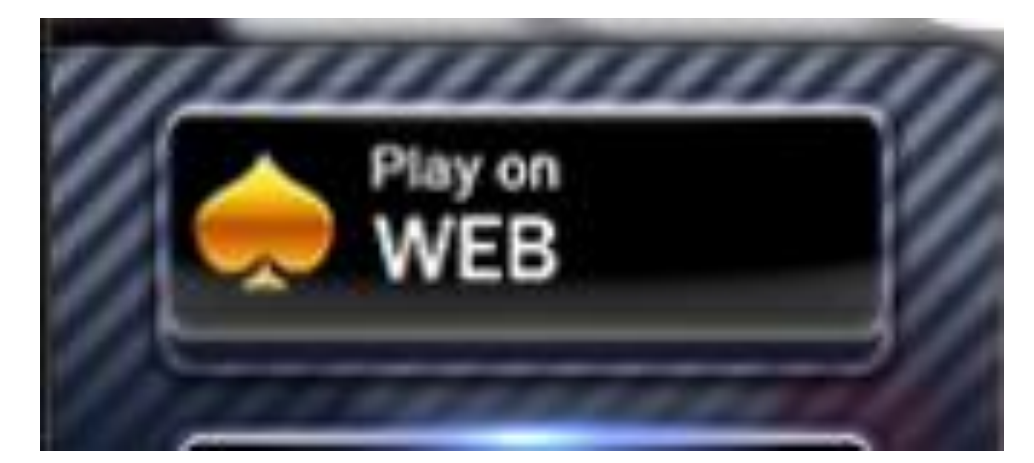

7. Once you press play on the web you will see these screens as you wait for the game to load:

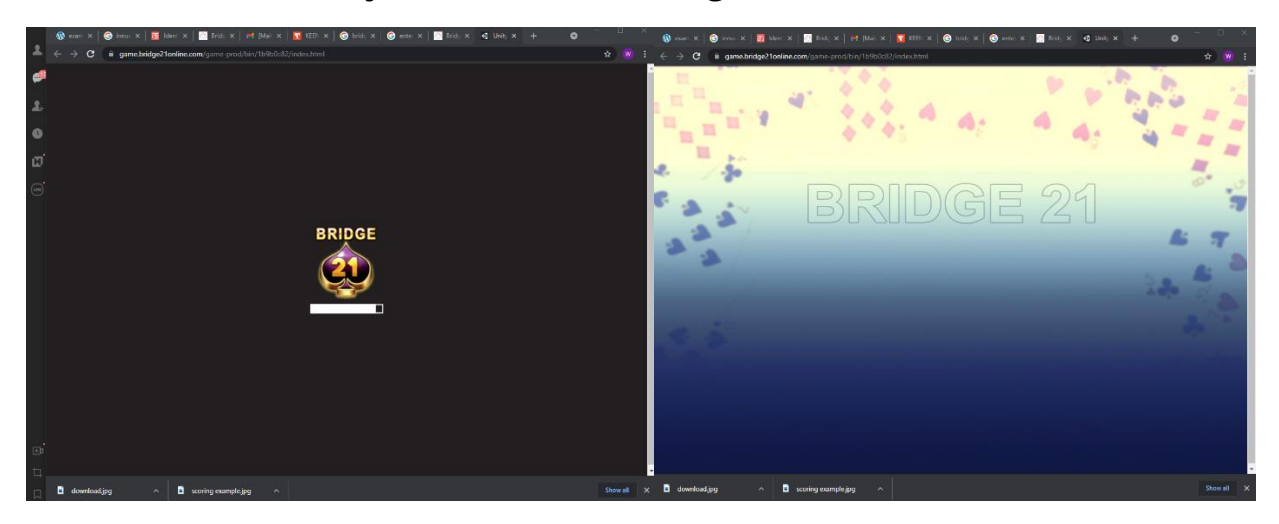

8. If this is your first time signing into the app you will see this screen:

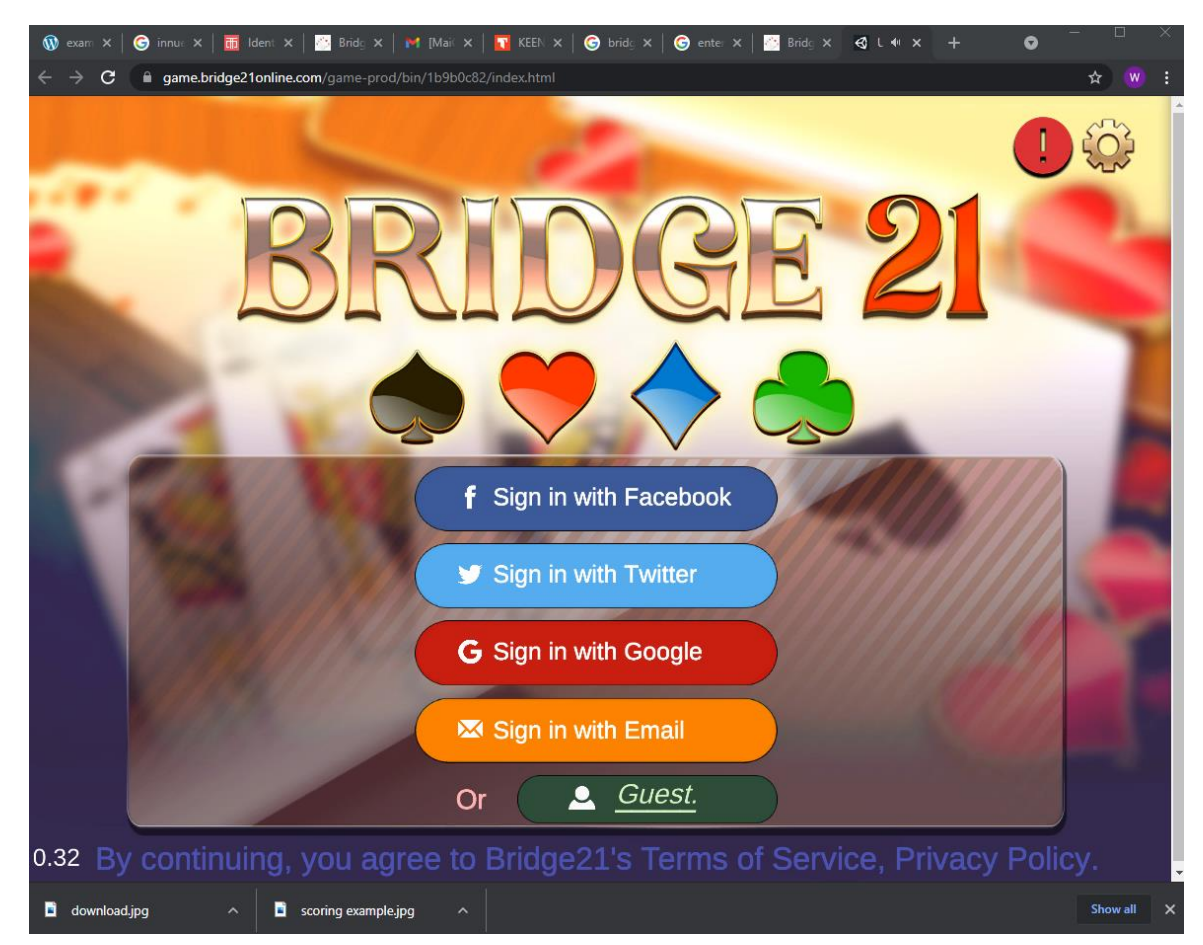

9. You have to option to sign in with any of the five signin options:

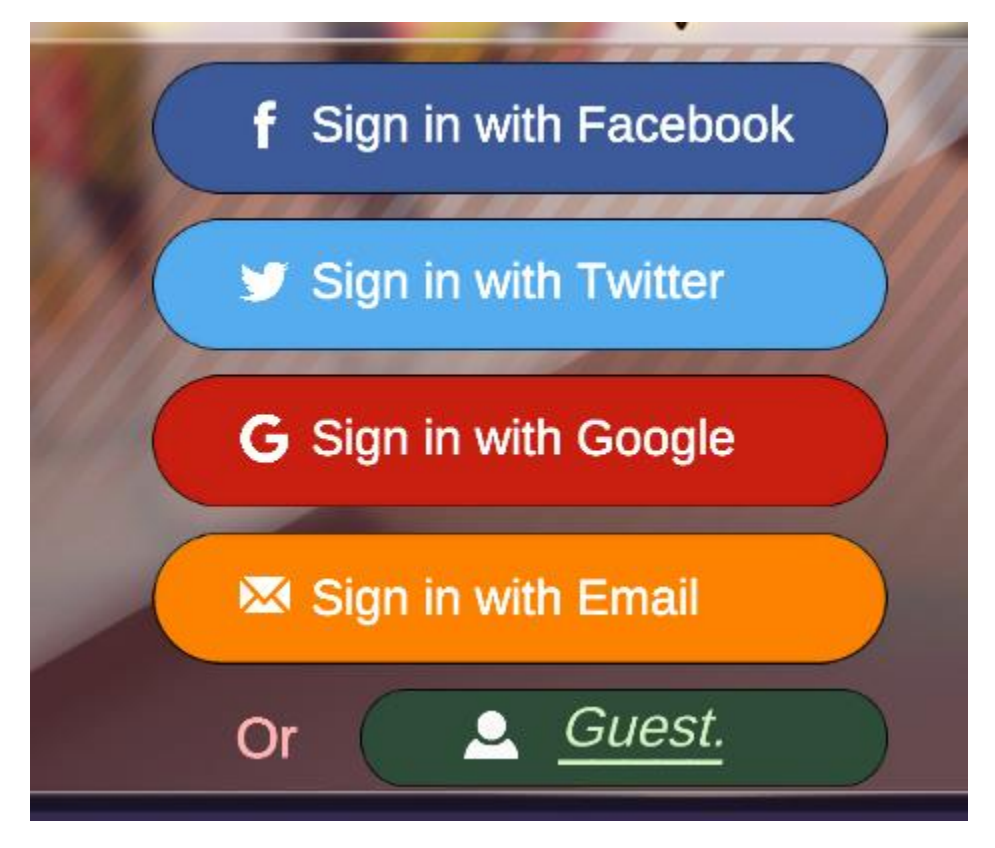

10. If you have **FACEBOOK** or **TWITTER** or **GOOGLE** email accounts, you can pick one of those three and you will not have to enter in an email or a password.

If you have any other email press the orange button that reads 'Sign in with Email'.

If you sign in with '**Guest**' the game will not remember your scores, results or any other information about your guest player account.

11. 'Sign in with Email'

| BRIDGE 21               |
|-------------------------|
| Login with E-mail       |
|                         |
| Enter email             |
| Login                   |
| G Sign in with Google   |
| Sign in with Email      |
| Or <u><u>Guest.</u></u> |

12. Enter your full email address then click the **'Login'** button:

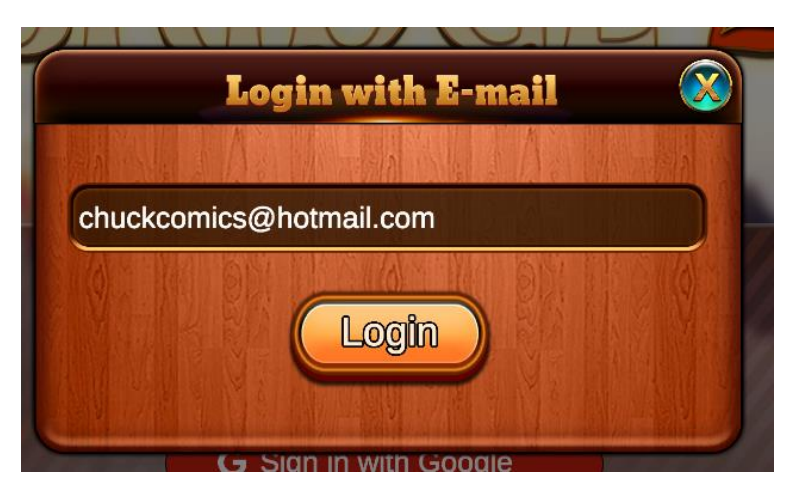

#### 13. This screen will appear next

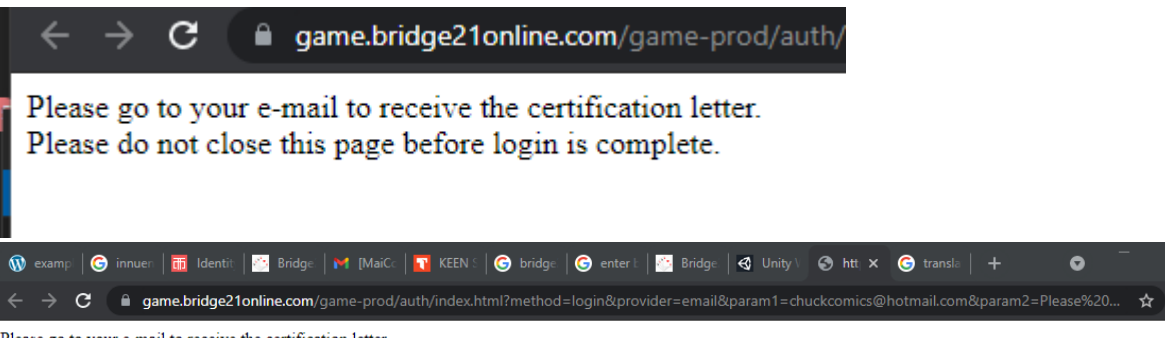

Please go to your e-mail to receive the certification letter. Please do not close this page before login is complete.

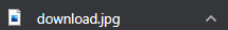

scoring example.jpg

0

14. Go to your email account (I found my sign in link in the 'Junk Email'

|                | Outlo     | ok          |              | ✓ Search                                                   |              | Meet Now       | S     | <b>4</b> 3 | ₽             | ٢  | ? | Ş |
|----------------|-----------|-------------|--------------|------------------------------------------------------------|--------------|----------------|-------|------------|---------------|----|---|---|
|                |           |             | Your browser | supports setting Outlook.com as the default email handler. | Try it now   | Ask again late | r Don | 't show    | again         |    |   |   |
| Ē              | ≡         | New message |              | 🗓 Empty folder 🛭 🖻 Mark all as read 🏷 Undo                 |              |                |       |            |               |    |   |   |
| ۶ <sup>۹</sup> | $\sim$    | Folders     |              | 🕑 Junk Email 😭                                             |              |                |       |            | Filter $\vee$ |    |   |   |
| <b>A</b>       |           | Inbox       | 24677        | A Items in Junk Email will be deleted after 10 days        |              |                |       |            |               |    |   |   |
|                | $\otimes$ | Junk Email  | 10           | From                                                       | Subject      |                | Re    | ceived     | ~             |    |   |   |
| Ø              | Ø         | Drafts      | 79           | Today                                                      |              |                |       |            |               | i. |   |   |
|                |           | Sent Items  |              | Noreply@bridge21.app                                       | Sign in to B | ridge21 Hello  | . 2:1 | 15 AM      |               |    |   |   |

If you don't see the bridge21 link back to the APP check your junkmail by clicking here:

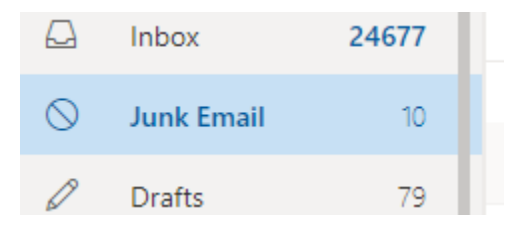

15. Open the email from the APP (it will look like this)
16. Press the blue writing that is underlined
'Sign in to Bridge21'

| N                                                                                                    | noreply@bridge21.app<br>Thu 2021-09-09 2:15 AM                                                    | 5 | Ś | $\rightarrow$ |  |  |  |  |
|----------------------------------------------------------------------------------------------------|---------------------------------------------------------------------------------------------------|---|---|---------------|--|--|--|--|
|                                                                                                    | To: You                                                                                           |   |   |               |  |  |  |  |
|                                                                                                    | Hello,                                                                                            |   |   |               |  |  |  |  |
| We received a request to sign in to Bridge21 using this email address. If you want to sigr<br>with your chuckcomics@hotmail.com account, click this link: |                                                                                                   |   |   |               |  |  |  |  |
|                                                                                                    | <u>Sign in to Bridge21</u><br>If you did not request this link, you can safely ignore this email. |   |   |               |  |  |  |  |
|                                                                                                    |                                                                                                   |   |   |               |  |  |  |  |
|                                                                                                    | Thanks,                                                                                           |   |   |               |  |  |  |  |
|                                                                                                    | Your Bridge21 team                                                                                |   |   |               |  |  |  |  |
|                                                                                                    |                                                                                                   |   |   |               |  |  |  |  |
|                                                                                                    | Reply Forward                                                                                     |   |   |               |  |  |  |  |
| 17                                                                                                    | You will see this message:                                                                        |   |   |               |  |  |  |  |

Login completed. Please go back to the app.

18. What the app is asking you to do is click on the tab at the top of your web browser:

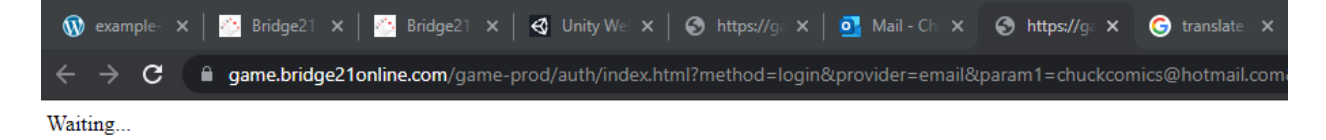

19. Click on this tab:

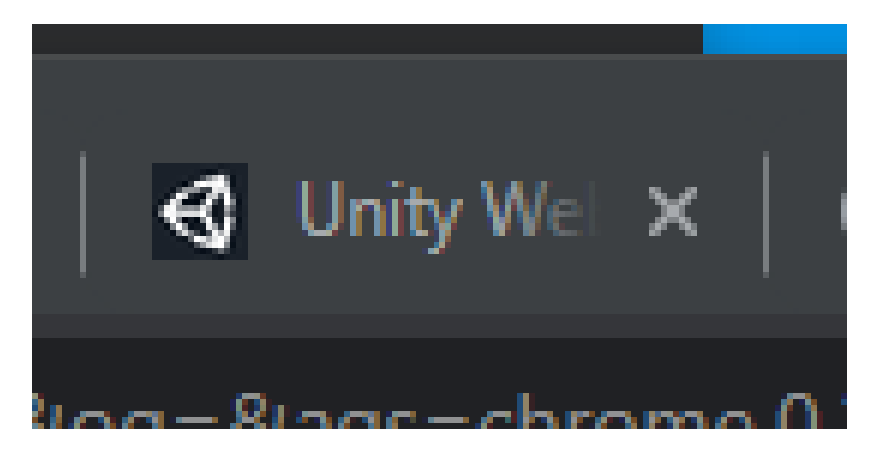

20. It will take you back here and you can press Login again:

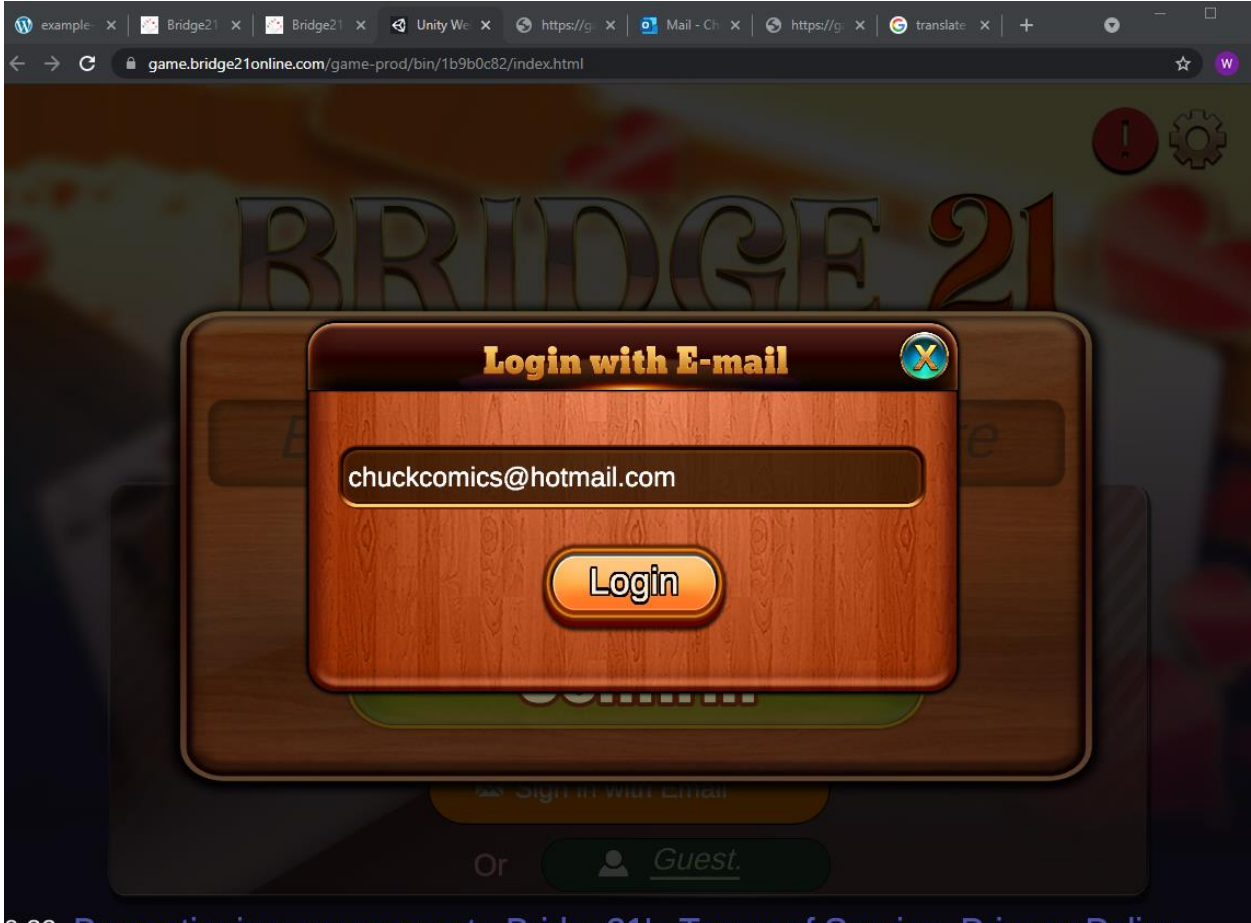

0.32 By continuing, you agree to Bridge21's Terms of Service, Privacy Policy

21. Next you will be asked to enter your username. Pick any name you want. It is a good idea to write this down but it is not necessary.

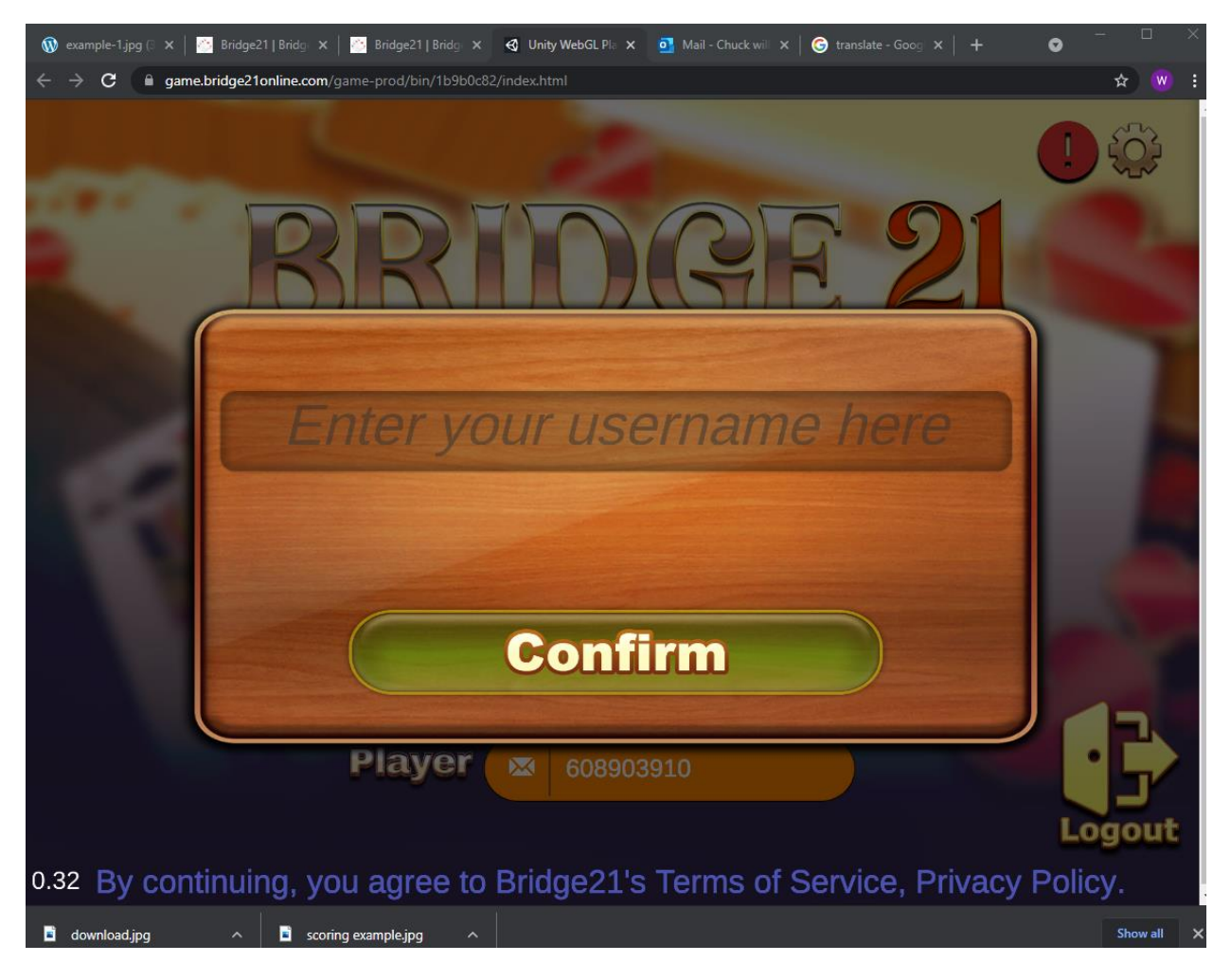

22. Press '**Confirm**' once you are happy with your name.

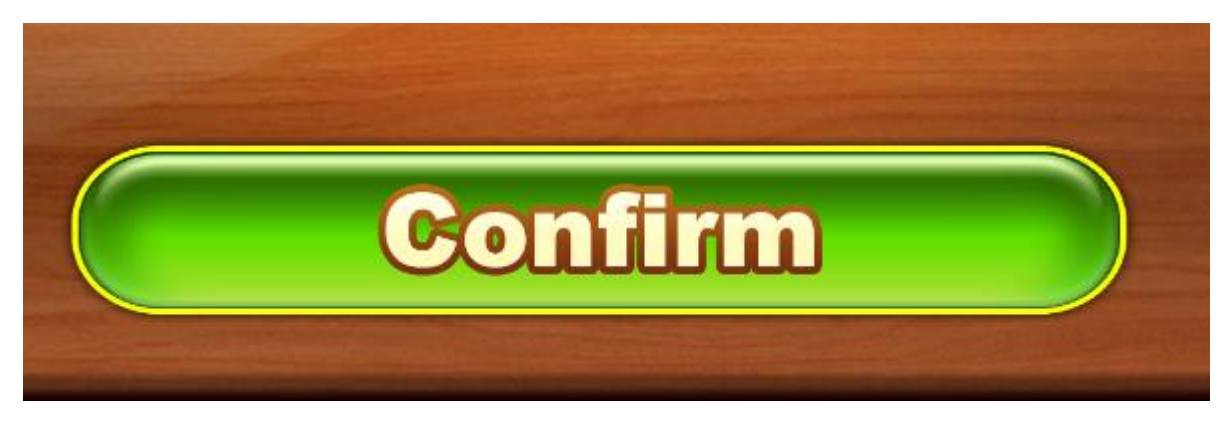

23. This will take you to the game lobby.

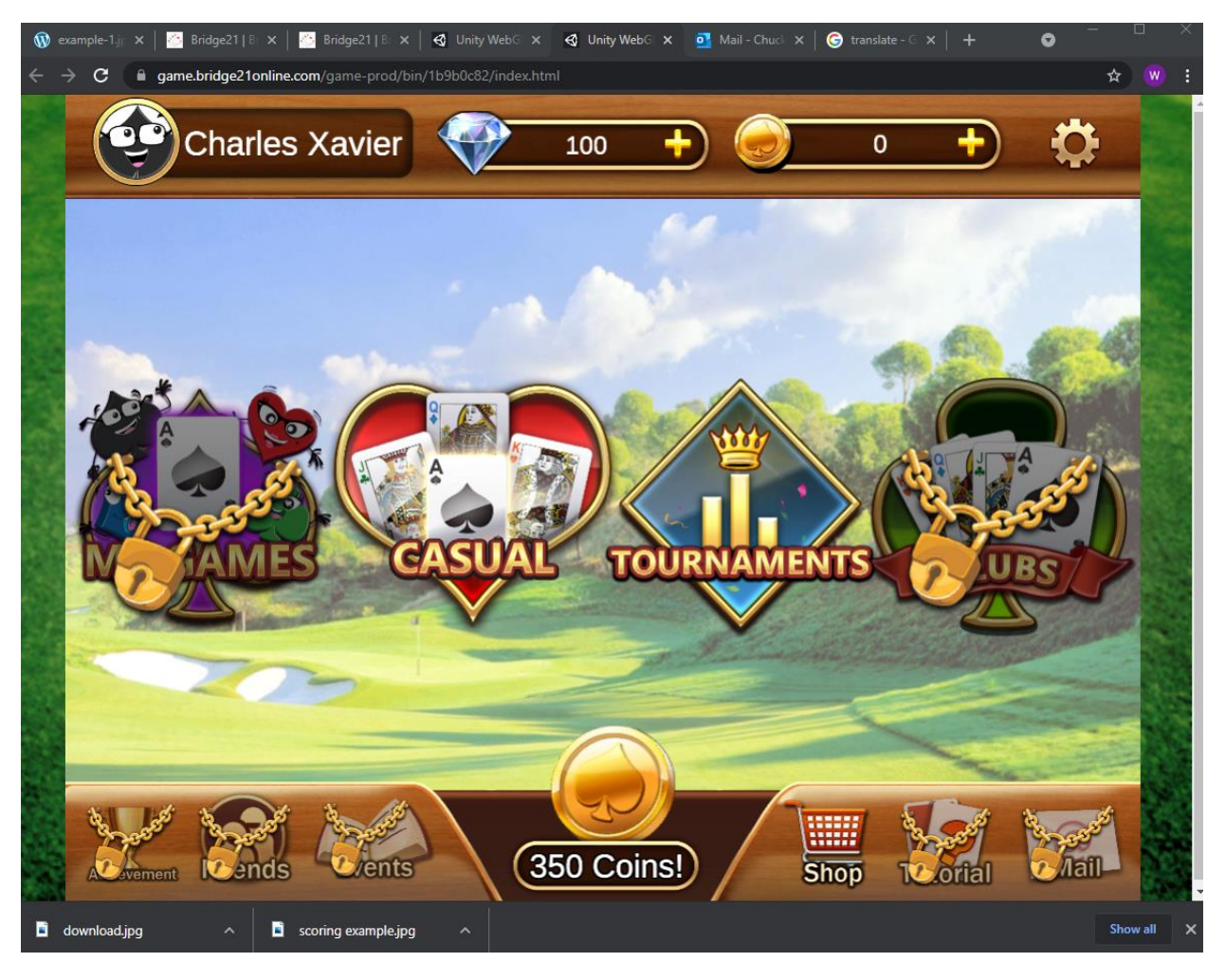

24. You will notice that your name is on the top left corner of the game.

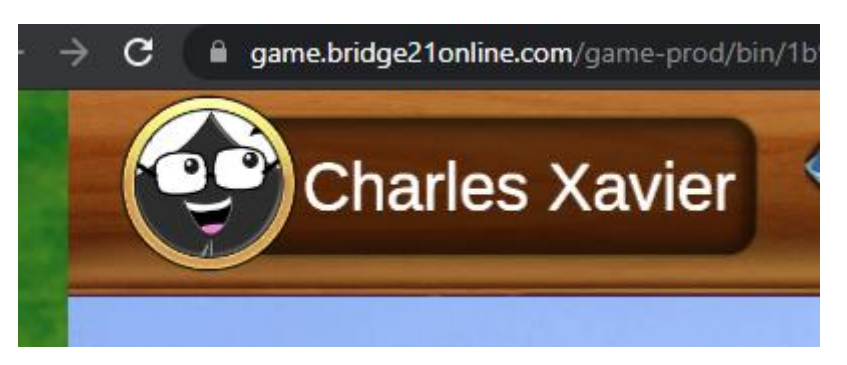

25. You will not have to go through the sign up process again. When you sign into the app again you will see '**Touch to Start**'

Press the **Touch to Start** to enter the game (you will not have to remember your password.

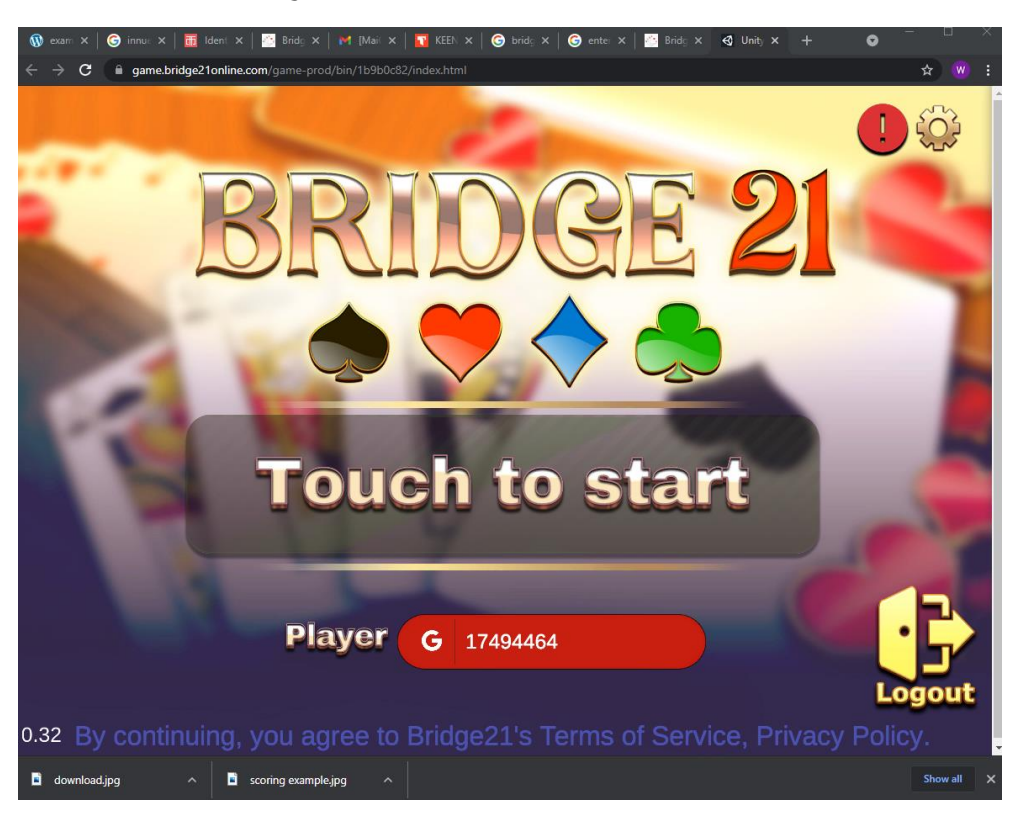

### 26. You are ready to play

The following instructions are on how to save the game to your favorite which will make it easier to access later.

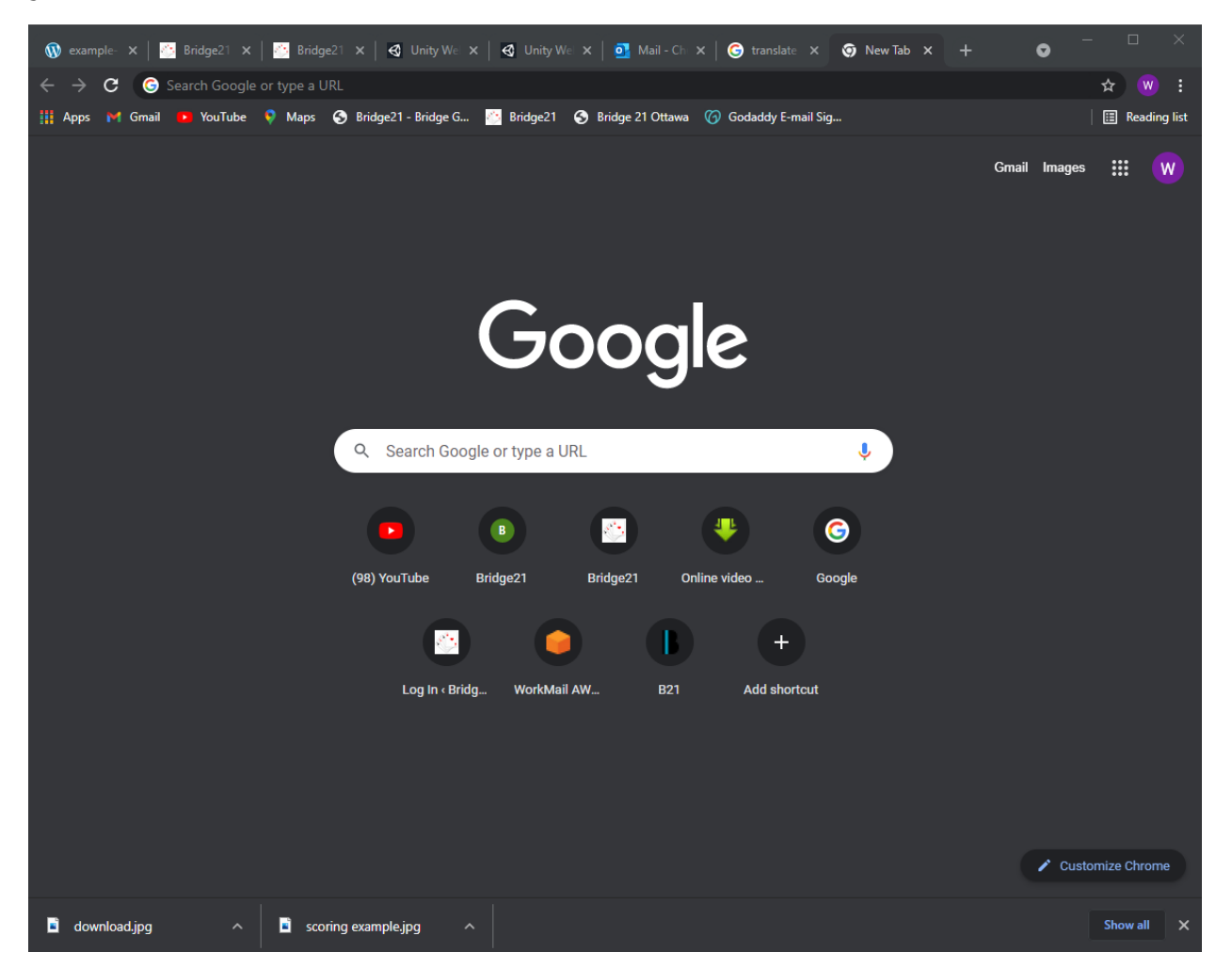

27. This where the favorites for easy access are:

In order they include: Apps | Gmail | YouTube | Maps | Bridge21

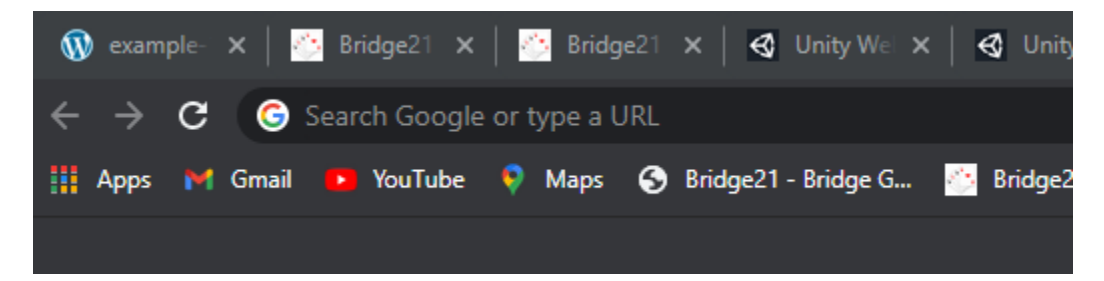

### 28. To create a favorite go to <u>www.bridge21online.com</u>

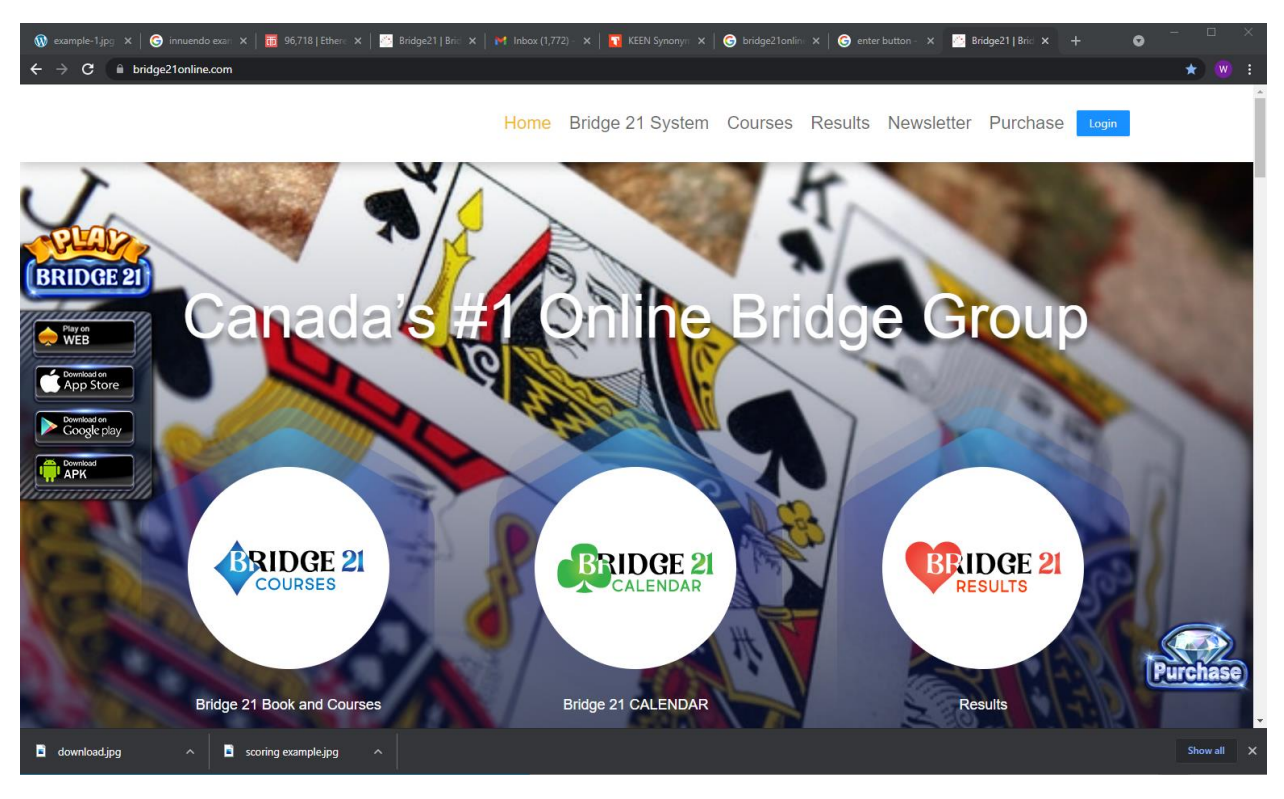

29. Press **ctr + shift + B** to show your bookmarks

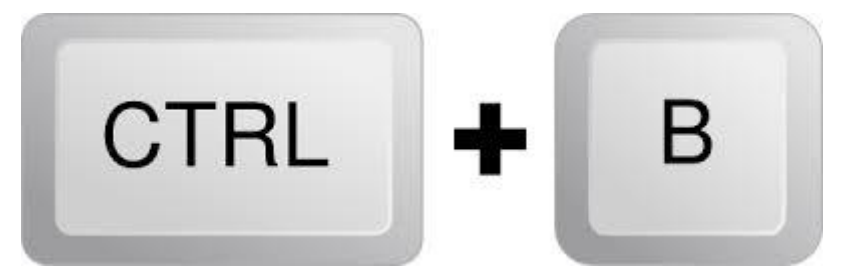

30. Before and after pressing control + shift + B

#### Before

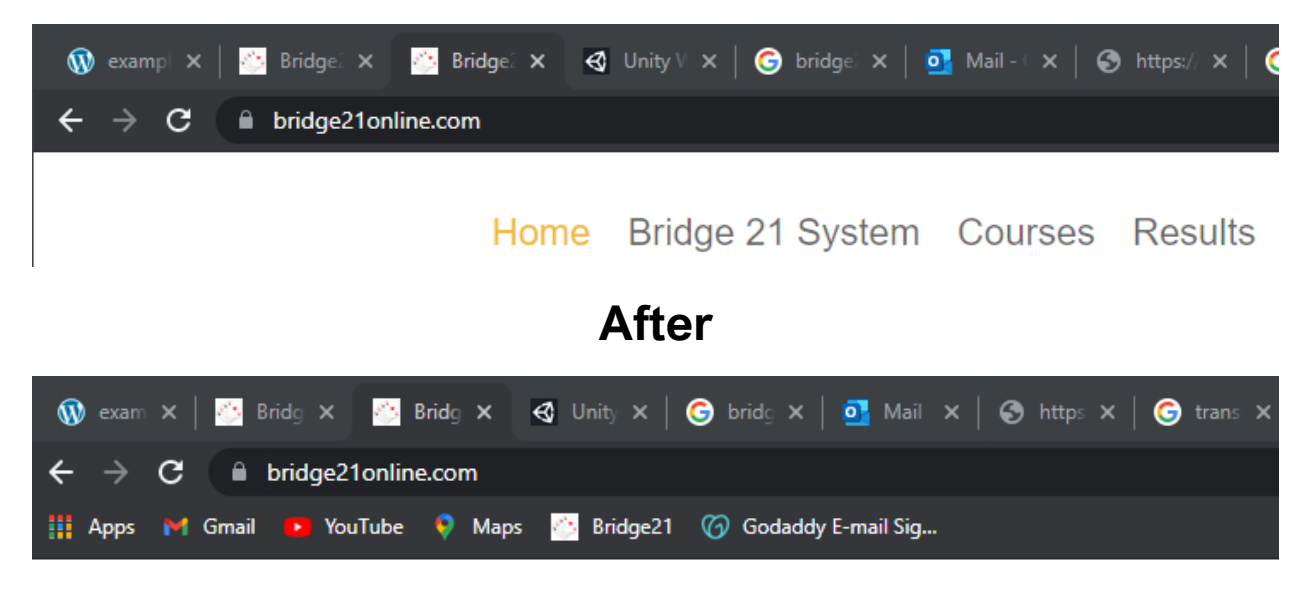

Home Bridge 21 System Courses Results

31. Move your cursor over the names over your favorites or the blank space beside your favorites.Then right click your mouse. This menu will come up.

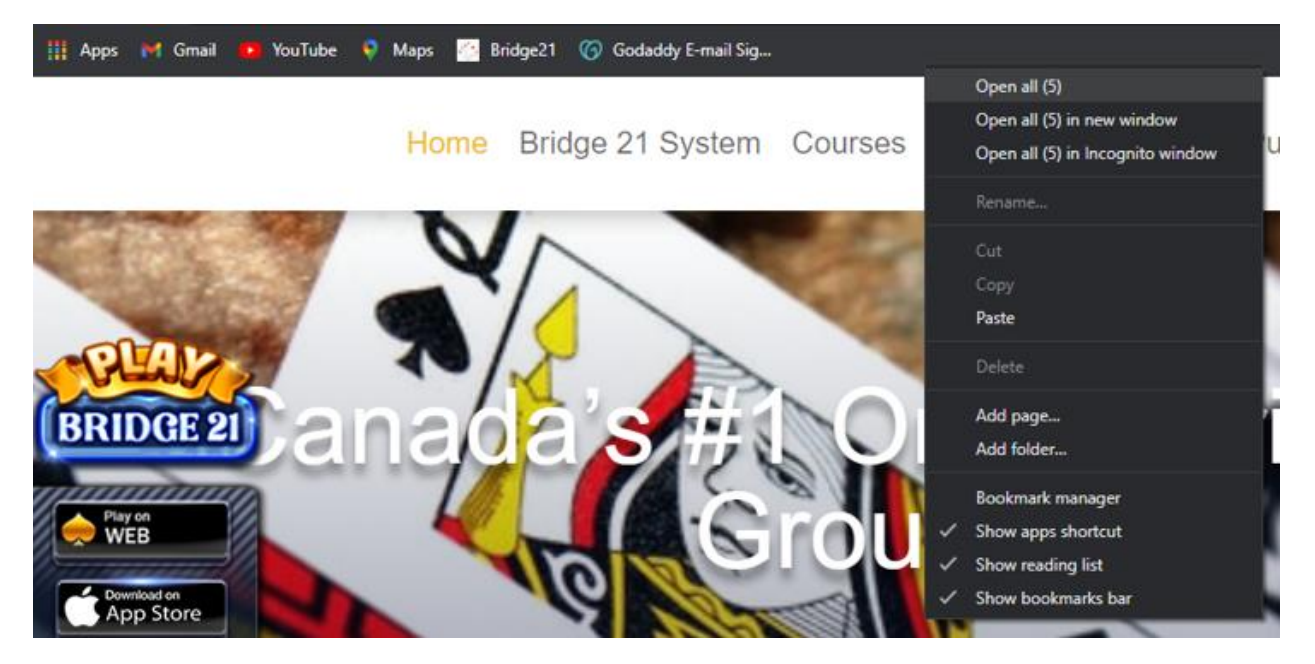

32. Click on 'Add page...'

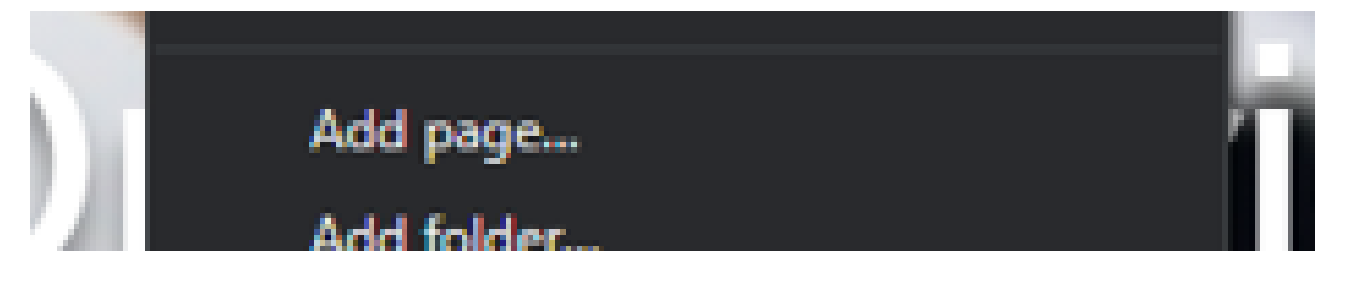

### 33. This menu will appear

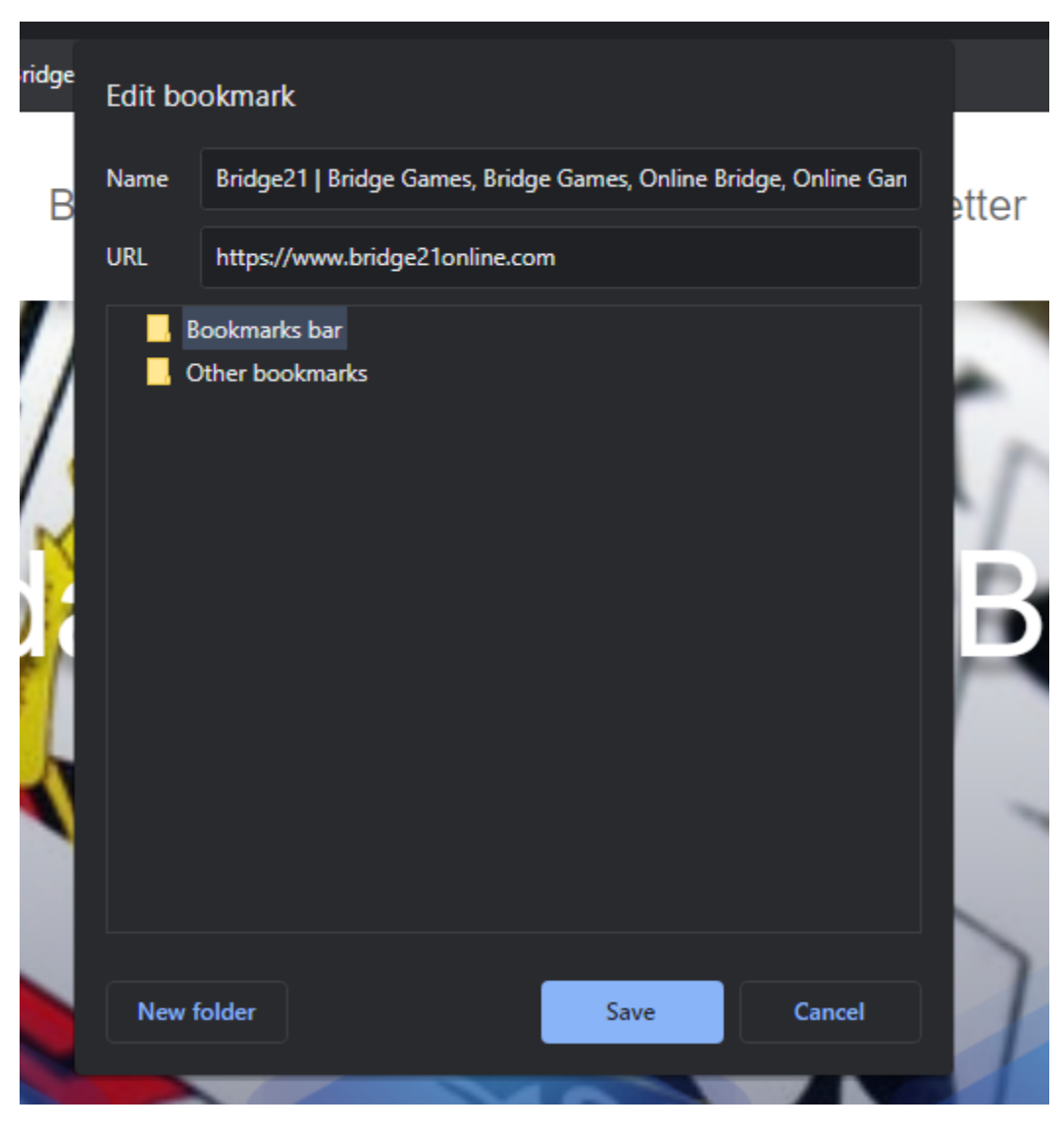

## 34. You can call this favorite anything you like or leave it as it is.

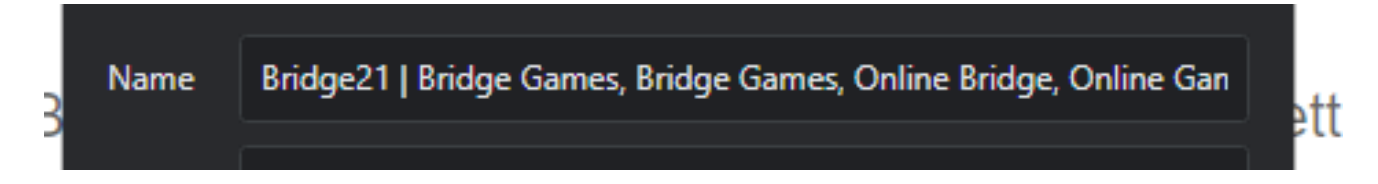

### 35. Press 'Save'

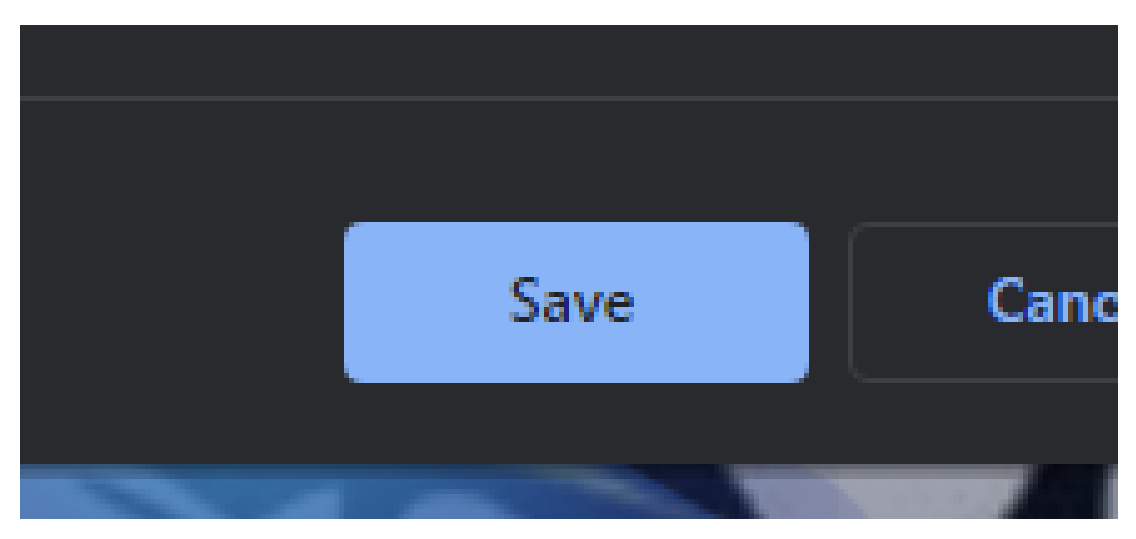

36. You will now see this appear in your favorites bar

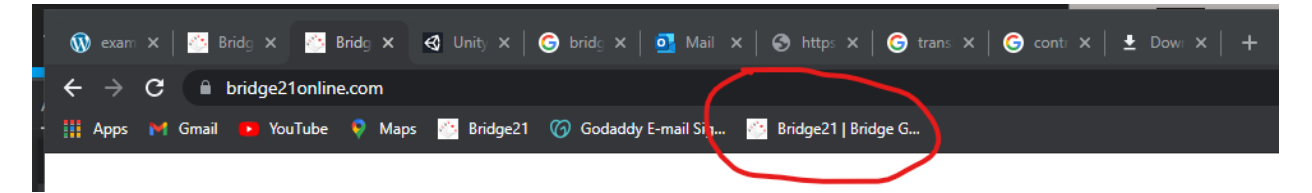

37. You can click the circled words the next time you open your browser, and it will take you to the Bridge 21 APP

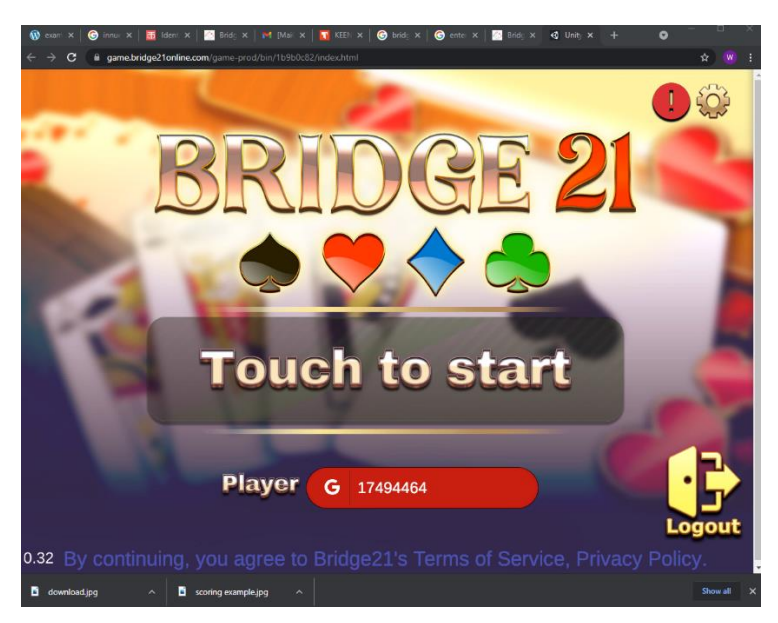